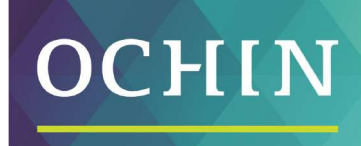

A driving force for health equity,

# MYCHART-SIGN UP

## Sign Up

To log in to MyChart: <a href="https://mychart.ochin.org/UnityCareNW/">https://mychart.ochin.org/UnityCareNW/</a>

- 1. Enter the MyChart activation code you received from us.
  - a. If you did not receive an activation code, click **Sign up online** to enter your personal information. Skip to the **Patients without an Activation Code** section bellow and follow those instructions.
- 2. Enter **ZIP code.**
- 3. Enter Date of Birth.
- 4. Click Next.

| OCHIN Chart                                                                                                    | 🌀 English ▾                                                                                  |
|----------------------------------------------------------------------------------------------------|----------------------------------------------------------------------------------------------|
| Please Identify Yourself                                                                                                    | No Activation Code?                                                                          |
| All fields are required.<br>MyChart activation code<br>Enter your activation code as it appears on your enrollment letter or After Visit Summary <sup>®</sup> . Your code is not case sensitive. | La Sign up onnie                                                                             |
| ZIP code<br>Please enter your ZIP code.                                                                                                    |                                                                                              |
| Date of birth<br>Enter your date of birth in the format shown, using 4 digits for the year.<br>mm / dd / yyyy                                                                                    |                                                                                              |
| Next 4                                                                                                    | MyChart or Epic<br>MyChart <sup>e</sup> licensed from Epic Systems Corporation @ 1999 - 2023 |

5. You will be prompted to Set Up Two-Step Verification, click **Continue**.

6. If you don't want the Two-Step Verification, you have the ability to click Turn off two-step verification.

|   | Two-step verification allows us to keep yo <mark>ur account secure even if som</mark> ebody knows your password. After turning on this security featur<br>when you log in from a new device we will ask you for an additional verification code. This will help make sure only you have access to<br>your account. |
|---|----------------------------------------------------------------------------------------------------|
|   |                                                                                                    |
| 5 | Continue Cancel and log out                                                                                                    |
| 6 | Though we don't recommend it, you can turn off two-step verification by clicking the link below.                                                                                                    |

## **Patients without an Activation Code**

1. If you do not have an activation code, click **Sign up online** to enter your personal information.

| Health Care NW                                                                                                    | 🌀 English -                                                                    |
|----------------------------------------------------------------------------------------------------|--------------------------------------------------------------------------------|
| Please Identify Yourself                                                                                                    | No Activation Code?                                                            |
| All fields are required.                                                                                                    |                                                                                |
| * MyChart activation code<br>Enter your activation code as it appears on your enrollment letter or After Visit Summary®. Your code is not case sensitive. |                                                                                |
| *ZIP code.<br>Please enter your ZIP code.                                                                                                    |                                                                                |
| *Date of birth                                                                                                    |                                                                                |
| Enter your date of birth in the format shown, using 4 digits for the year. mm / dd / yyyy                                                                 |                                                                                |
| Next                                                                                                    |                                                                                |
| Coogle Play                                                                                                    | MyChart or Epic<br>MyChart® Bensed from Epic Systems Corporation © 1999 - 2025 |

- 2. Enter your personal information to verify your identity and click **next**.
  - a. You only need to enter:
    - Legal First Name
    - Legal Last Name
    - DOB
    - Legal Sex
    - Last four digits of SSN
    - Email address
  - b. If you get an error message, call us at (360) 676-6177 for an activation code.

| Name                                       |                        |             |
|--------------------------------------------|------------------------|-------------|
| * First name                               | Middle name            | * Last name |
|                                            | 1                      | 2           |
| Address                                    |                        | •           |
| Country<br>United States of America        |                        | ~           |
| Street address                             |                        |             |
|                                            |                        |             |
| City                                       | State                  | ✓ ZIP       |
| County                                     |                        |             |
|                                            |                        |             |
| Other Information                          |                        | 3           |
| * Date of birth                            |                        |             |
| MM/DD/1111                                 |                        |             |
| *Legal sex                                 |                        |             |
| remaie Male Onknown Nonbina                | ary X                  |             |
| * Last four digits of SSN                  |                        |             |
| * Email address                            | * Verify email address |             |
|                                            |                        |             |
| Homephone                                  | Mobile phone           |             |
|                                            |                        |             |
| As a spam prevention measure, complete the | CAPTCHA below.         |             |
| I'm not a robot                            |                        |             |
|                                            |                        |             |

3. Select "Send to my Email" button to send a security code to your email to verify your identity.

| Health Care NW                                                                                                    |  |
|----------------------------------------------------------------------------------------------------|--|
| Verify Contact Information<br>You will now be required to enter a one-time use security code to verify your contact information before the signup process can be completed.<br>Learn more<br>Send to my email<br>Back |  |
| High Contrast Theme MyChart <sup>®</sup> licensed from Epic Systems Corporation® 1999 - 2025                                                                                                    |  |

4. Enter the code sent via email.

Back

|   | Hello Amari Zzzucnw,                                                              |
|---|-----------------------------------------------------------------------------------|
|   | When prompted, enter the six-digit                                                |
|   | MyChart.                                                                          |
| ſ | Security Code: 411641                                                             |
| L | This code expires at 1:30 PM PST                                                  |
|   |                                                                                   |
|   | Thanks for using MyChart!                                                         |
|   |                                                                                   |
|   |                                                                                   |
|   |                                                                                   |
|   | Hoath Care NW                                                                     |
|   | Verify Contact Information                                                        |
|   | * Indicates a required field.<br>We ve sent a security code to ce****s@ochim.org. |

.

This is required
 Verify
Didn't receive the code?
Resend code

High Contrast Theme MyChart<sup>®</sup> licensed from Epic Systems Corporation © 1999 - 2025

5. Select your Username and Password

|                                                                                                  | Halth Care NW                                                                                                 | <b>C</b> right |
|--------------------------------------------------------------------------------------------------|----------------------------------------------------------------------------------------------------|----------------|
| Hello, Amari! Choose a Username                                                                  | e & Password                                                                                                  |                |
| All fields are required.                                                                         |                                                                                                    |                |
| Create a MyChart username. You will have to contact your clini<br>* MyChart username<br>UCNWTest | c if you ever need to change it, so think of one that is secure and easy to remember.                         |                |
| Create a password. Your password must be different from your                                     | MyChart username. For increased security, use a combination of numbers and letters (lowercase and uppercase). |                |
| * Password                                                                                       |                                                                                                    |                |
| * Retype password                                                                                |                                                                                                    |                |
| Next                                                                                             |                                                                                                    |                |
|                                                                                                  |                                                                                                    | MyCharty Engle |

6. Confirm you notification preferences.

| Health Care NW                                            |                                                                             |  |
|-----------------------------------------------------------|-----------------------------------------------------------------------------|--|
| Enable email notifications?                               |                                                                             |  |
| When new information is available (such as test in Yes No | esults or messages), we will send a notification to your email address.     |  |
| Your email address will be used only for notificat        | ions. We will not share your email address with anyone.                     |  |
| * Email address                                           |                                                                             |  |
| * Retype email address                                    |                                                                             |  |
| Enable text message notifications?                        |                                                                             |  |
| When new information is available (such as test of Yes No | esults or messages), we will send a text notification to your mobile phone. |  |
| Your mobile phone number will be used for notif           | ications only. We will not share your mobile phone number with anyone.      |  |
| Retype mobile phone number                                |                                                                             |  |
| Sign in                                                   |                                                                             |  |

#### 7. Sign and accept MyChart Terms and Conditions of Use.

To proceed, you must agree to the following conditions governing the use of MyChart.

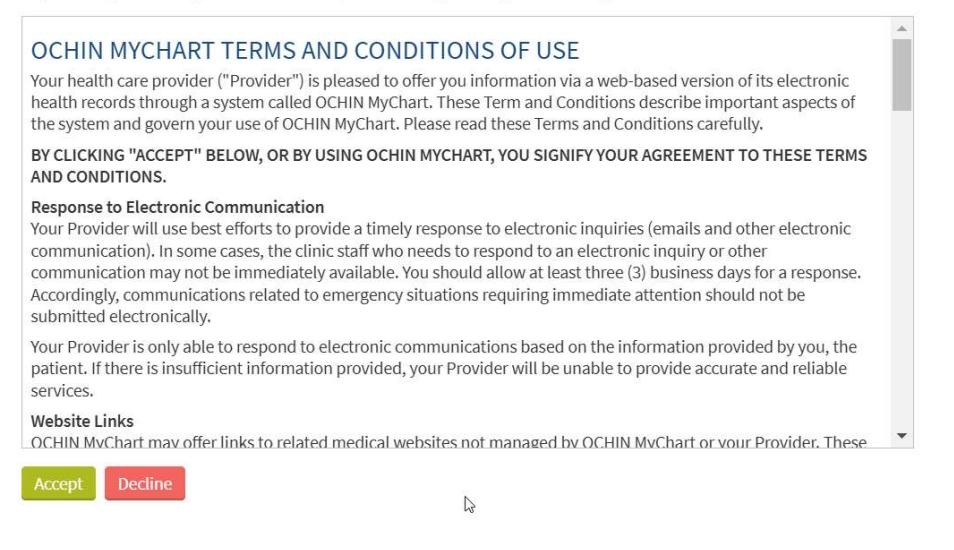

### Navigate the Home Page

When first logging into MyChart, the Welcome! Page will display.

- 1. At the top of the page, are six shortcut tiles that allow you to navigate to the desired activity.
- 2. A viewing pane shows the Care Team and Recent Providers you have seen.
- 3. The **House** icon at the top of each page returns you to the home page.
- 4. Use the **Menu** dropdown to see other available functionality.

|                                                                                                    |                     | MyChart 😵 - 🗛 Arya - 📑                                |  |  |
|----------------------------------------------------------------------------------------------------|---------------------|-------------------------------------------------------|--|--|
| 4 3                                                                                                    | Welcome, Arya! 🐵    |                                                       |  |  |
| Schedule an<br>Appointment       Messages       Visits       Test Results       Medications       Billing Summary |                     |                                                       |  |  |
| Dental Exam is overdue.                                                                                           | Request appointment | Care Team and Recent Providers                        |  |  |
|                                                                                                    | View details        | Provider Ochin<br>Primary Care Provider<br>NonBilling |  |  |